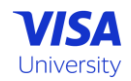

## Registering your team for Payments Management Challenge (PMC)

- 1. Navigate to the PMC website:
  - Go to <u>Visa University's PMC page</u>
- 2. Check the price:
  - Click on "Log In for price"

| more weeks in<br>advance. Enter Save15<br>at checkout. | 1      |
|--------------------------------------------------------|--------|
|                                                        | f      |
| LOG IN FOR PRICE                                       | C<br>S |
|                                                        |        |
|                                                        |        |
|                                                        |        |
|                                                        |        |

### 3. Log in or create an account:

- Enter your Visa University credentials and click "Log In"
- o If you're new to Visa University, click "Create an account"

| Welcome                                                      |                               |
|--------------------------------------------------------------|-------------------------------|
| Please log in to your account.                               |                               |
| New to Visa University? Create                               | a new account.                |
| EMAIL *                                                      |                               |
| name@yourcompany.com                                         |                               |
| PASSWORD *                                                   |                               |
| Your password                                                |                               |
|                                                              | LOG IN                        |
|                                                              | Forgot your password          |
| You can also log in using your Visa<br>Online (VOL) account. | LOG IN WITH VISA ONLINE (VOL) |

- 4. Choose to buy:
  - Click on the "Buy Now" button
  - If you've purchased the challenge before, click on the "Buy Again" button

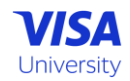

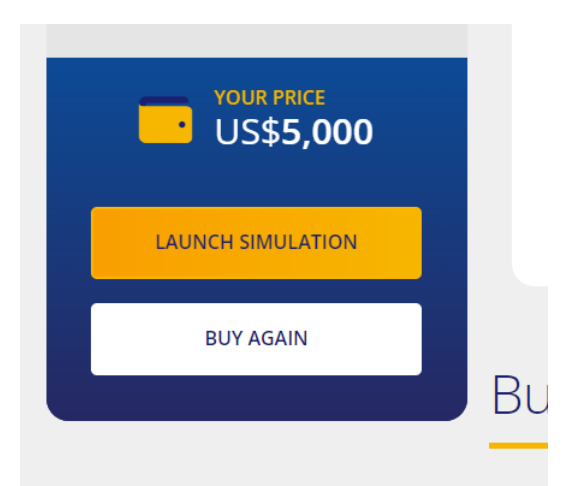

- 5. Enroll:
  - o Click on the "Enroll" button

| Payments Management Challenge (formerly Visa<br>Global Challenge) |                          |             |                      |
|-------------------------------------------------------------------|--------------------------|-------------|----------------------|
| 2 Scheduled Virtua                                                | 1                        |             | Your price US\$5,000 |
| DATE AND TIME                                                     | LOCATION                 | LANGUAGE    |                      |
| <ul> <li>2 May 2024</li> <li>7:00 PM</li> </ul>                   | Live Online              | English     | ENROLL               |
| CLOSE<br>Your time zone is set to                                 | o (UTC) Co-ordinated Uni | versal Time |                      |

#### 6. Choose enrollee:

- If you're enrolling for yourself, click "Yes"
- If you're enrolling on behalf of someone else, click "No". Then, enter their email address in the "Would you like to add another attendee?" field and click "Add"
- If you're purchasing multiple teams, add only ONE player's email address per team
- Note: At this point, you only need to provide one player's email address per team. You'll add the remaining team members at a later stage

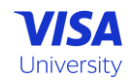

| Payments Management Challenge (formerly Visa<br>Global Challenge)      |                      |  |  |
|------------------------------------------------------------------------|----------------------|--|--|
| <ul> <li>Scheduled Virtual</li> <li>Date 2 May 2024 7:00 PM</li> </ul> | Your price US\$5,000 |  |  |
| Attendee Information                                                   |                      |  |  |
| Are you attending?                                                     |                      |  |  |
| Yes                                                                    |                      |  |  |
| O No                                                                   |                      |  |  |
| Would you like to add another attendee?                                |                      |  |  |
| Email                                                                  | ADD                  |  |  |
| Click here if the attendee doesn't have an email.                      |                      |  |  |
| Attendees                                                              |                      |  |  |
| 1 Thomas Eeles                                                         | eelest@visa.com ×    |  |  |
|                                                                        |                      |  |  |
| CLOSE BACK                                                             | СНЕСКОИТ             |  |  |
| Your time zone is set to (UTC) Co-ordinated Universal                  | Time                 |  |  |

# 7. Checkout:

- Click on the "Checkout" button
- 8. Confirm attendee information:
  - Confirm that you have added only ONE player's email address per team and click "Next - Attendee Information"

| Payments Management Chal<br>Global Challenge) | lenge (formerly Visa | × DELETE                      |
|-----------------------------------------------|----------------------|-------------------------------|
| Attendee(s)                                   |                      | *                             |
| NAME                                          | YOUR PRICE           | ACTION                        |
| Thomas Eeles                                  | US\$5,000            | REMOVE                        |
|                                               |                      | + ADD                         |
| Enter promo coc APPLY                         |                      |                               |
| CONTINUE BROWSING THE CATALOG                 |                      | > NEXT — ATTENDEE INFORMATION |

- 9. Enter attendee information:
  - Fill in the attendee(s) information and click "Next Payment"

|   | Individual contributor | ~ | 1 |   |                |
|---|------------------------|---|---|---|----------------|
|   |                        |   |   |   |                |
| E | IACK                   |   |   | > | NEXT — PAYMENT |

#### 10. Purchase:

• Review the details and click "Purchase"

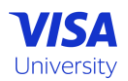

| By checking this box, you confirm that you are authorized to trigger the billing for your section of the billing for your section of the billing for your sect | our purchases |
|----------------------------------------------------------------------------------------------------|---------------|
| BACK                                                                                                    | PURCHASE      |

Remember, if you encounter any issues during this process, you can always reach out to Visa University's <u>support team</u> for assistance.

## Adding Team Members to Payments Management Challenge (PMC)

- 1. Check your email:
  - Once you've enrolled, you will receive a confirmation email. This email will contain information on how to register the remaining members of your team.
- 2. Follow the instructions in the email:
  - The email will guide you through the process of adding your team members. Typically, this involves clicking on a link that takes you to a registration page.

### 3. Enter your team members' information:

 On the registration page, you'll be asked to enter the email addresses of your remaining team members. Make sure to enter this information accurately to ensure your team members receive all necessary information.

### 4. Choose a team name:

The email will also ask you to choose a team name for the challenge.
 Make sure to pick a name that represents your team well!

### 5. Confirm the registration:

 Once you've entered all the required information, click on the "Confirm" or "Submit" button to finalize the registration of your team members.

Remember to check your spam or junk folder if you don't see the confirmation email in your inbox. If you still can't find it, reach out to the Visa University's <u>support team</u> for assistance.